## KURSERNE

6

www

## DEL 10: Højlys

**PROBLEM:** Når man fotograferer et kontrastrigt motiv, risikerer man ofte at miste detaljer i højlysene. Heldigvis kan man hente meget af det tabte tilbage i rawkonverteren efterfølgende.

De tre billedbehandlingsprogrammer i vores kursussektion, Elements, Lightroom og Photoshop CC, er alle stærke på justering af et billedes lysforhold. Når man fotograferer i raw-format, bliver resultatet langt bedre end i jpeg, da man har mulighed for at hente tabte detaljer i højlysene tilbage i programmernes raw-konvertere. Værktøjerne for at nå dertil hedder ikke helt det samme i hvert program, så her gennemgår vi alle tre udgaver.

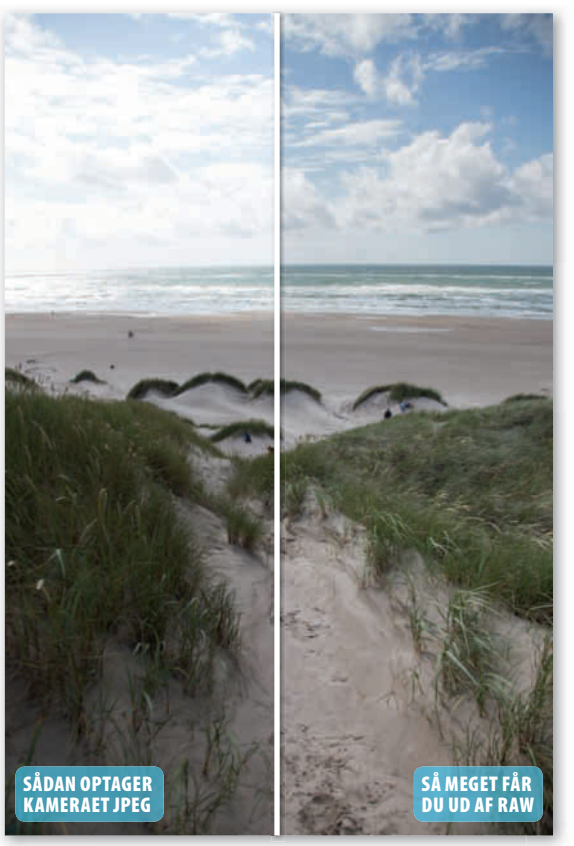

Det er lykkedes at trække de tabte detaljer frem i himlen uden at påvirke lyset på selve stranden.

## HUSK!

Når du justerer en raw-fil, der er overeksponeret, er det vigtigt at aktivere højlysadvarslen i histogrammet. Nu vises de områder, hvor der mangler detaljer, med rødt. Når du justerer højlysene, kan du se, hvornår advarslen forsvinder, og du har den rette værdi. KUN FOR ABONNENTER Læs de foregående dele af skolen på digitalfoto.dk/ raw-skolen

## LØSNINGER:

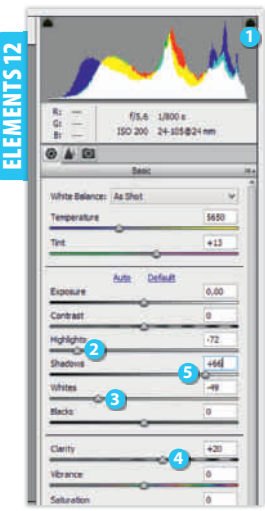

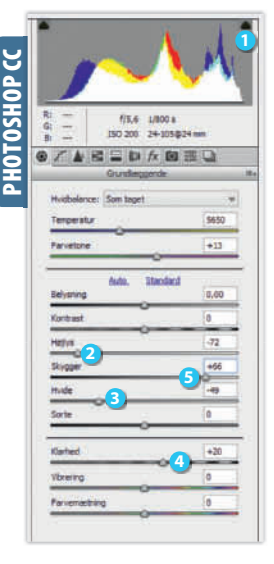

SWOOTHST Store Store

RAWISKOIEN Åbn raw-billedet i Elements. Klik på højlysadvarslen 🕕 i histogrammet for at se udbrændte områder. Flyt skydeknappen **Highlights** 2 til venstre for at dæmpe højlysene, så højlysadvarslen ikke længere lyser. Træk eventuelt også Whites 3 til venstre for at gøre hvide områder mindre intense. Lad de lysnede detaljer træde frem ved at flytte Clarity 4 mod højre. Bliver skyggerne nu lidt for mørke, kan du trække Shadows 5 mod højre for at lysne dem.

SVÆRHEDSGRAD

 $\bullet$ 

Åbn raw-filen i Photoshop CC. Sørg for, at højlysadvarslen er aktiveret ved at klikke på den 1. Træk skydeknappen Højlys 2 mod venstre for at dæmpe højlysene, så højlysadvarslen forsvinder. Træk også **Hvide 3** til venstre for at dæmpe de hvide områder. Træk **Klarhed**  lidt mod højre, så strukturerne træder frem. Det kan gøre skyggerne lidt mørkere, men det kan du nemt undgå ved at trække Skygger 5 mod højre for at sikre, at de mørkeste områder i billedet bliver lysnet.

Vælg dit foto i **Library** (), og klik på **Develop (2)**. Åbn Basic 3. Klik på højlysadvarslen 4 i histogrammet. Træk nu skydeknappen Highlights 5 mod venstre for at dæmpe højlysene, så højlysadvarslen stopper med at lyse rødt. Træk Whites 6 til venstre for at sikre, at de hvide områder bliver svagere. Træk Clarity 7 mod højre, så kontrastforholdet øges lidt. Bliver skyggerne i forgrunden lidt for mørke, kan du trække skydeknappen Shadows 🕴 mod højre, så skyggerne lysnes en anelse.

DIGITAL FOTO | nr. 16 • 2014 | kurser | 192